# <sup>第8章</sup> 小程序界面设计

小程序UI界面设计是指在微信小程序平台上进行用户界面的设 计和开发,在设计时需要遵循平台规范,结合用户需求和操作习惯 进行设计,以提高用户体验和留存率。本章将对移动端、PC端微 信小程序、小程序的创建以及小程序的界面设计规范进行讲解。

# 8.1) 关于微信小程序

微信小程序是一种无须下载安装即可使用的应用平台,可以实现扫码点餐、下单购物、办 事、了解企业信息、预约等功能。

## 8.1.1 移动端微信小程序

移动端微信小程序是一种在移动设备上使用的微信小程序,具有轻便、快捷、易于使用的 特点,适合生活服务类线下商铺以及非刚需低频应用的转换。打开手机微信,在首页向下拉 动,显示最近使用的小程序,如图8-1所示。在右上角点击搜索框可查找小程序,输入关键字或 具体名称,如图8-2所示,点击目标小程序即可进入其页面,如图8-3所示。

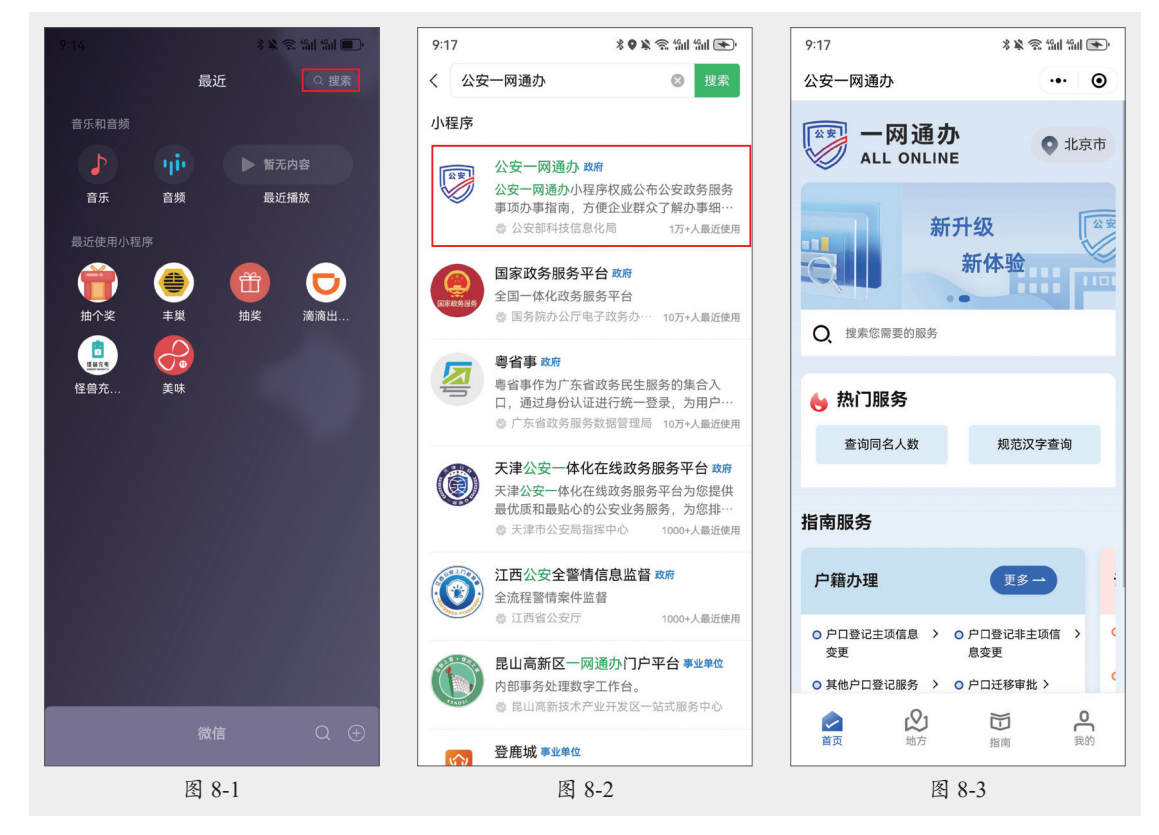

## 8.1.2 PC端微信小程序

PC端微信小程序是一种在计算机端使用的微信小程序,与移动端微信小程序相比,PC端 微信小程序具有更加丰富的功能和交互方式,例如可以实现扫码、支付、分享等多种功能。同 时,PC端微信小程序的界面布局更加灵活多样,可以支持多个窗口和分屏操作。

登录PC端微信,在左侧单击"小程序"按钮,如图8-4所示。显示小程序页面,可直接选择最近使用的小程序,也可以单击 []按钮,在输入框中输入关键词查找小程序,如图8-5所示。 在小程序页面单击任意一个小程序图标即可进入小程序页面,如图8-6所示。

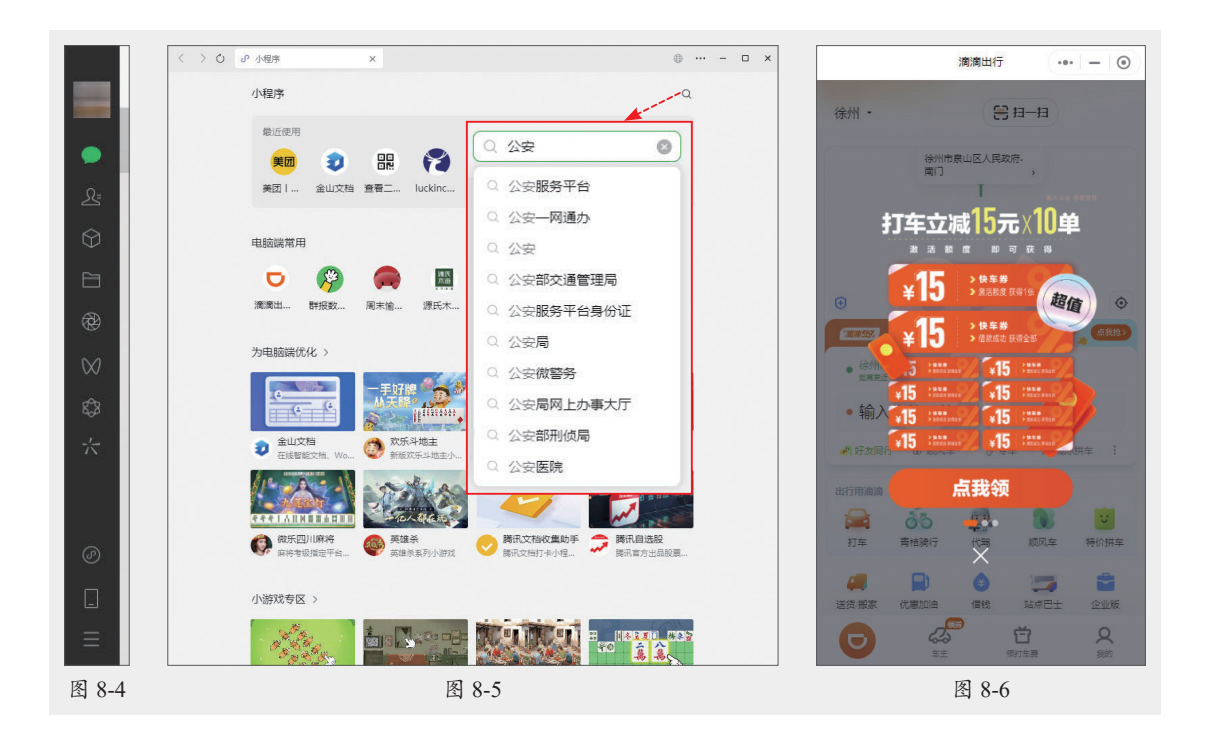

## 8.1.3 微信小程序的创建

微信小程序的创建,需要遵循以下步骤。

• 在微信公众平台(mp.weixin.qq.com)注册微信小程序账号,如图8-7所示。

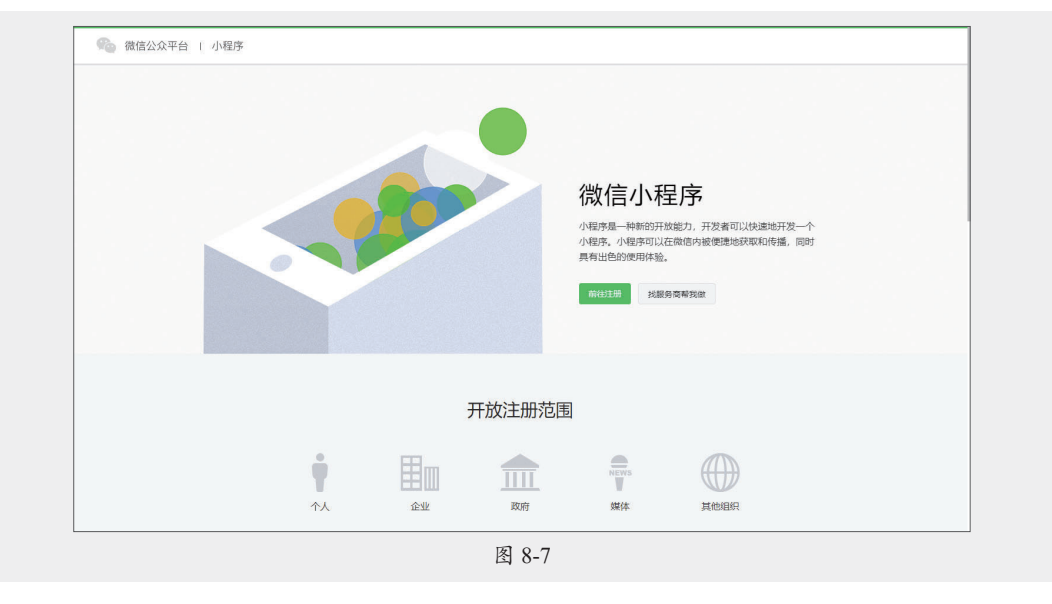

- •填写小程序基本信息,包括名称、头像、介绍及服务范围等,如图8-8所示。
- 完成小程序开发者绑定、开发信息配置后,开发者可下载开发者工具、参考开发文档进行小程序的开发和调试。
- 完成小程序开发后,提交代码至微信团队审核,审核通过后即可发布(公测期间不能发布)。

| し、小程序                                              |     |                                                                                                    |                                                                      | 文档                   | 社区~          | 服务         | We分析                                         | 工具~        | ۵     | 1 | ×. |
|----------------------------------------------------|-----|----------------------------------------------------------------------------------------------------|----------------------------------------------------------------------|----------------------|--------------|------------|----------------------------------------------|------------|-------|---|----|
| ▲ 首页                                               | 小程序 | 序发布流移                                                                                                    | Ŧ                                                                    |                      |              |            |                                              |            |       |   |    |
| <ul> <li>管理</li> <li>版本管理</li> <li>成品管理</li> </ul> | 1   | 小程序信息 ###<br>計分小程序信息 ###<br>計分小程序信息 ###<br>#<br>1<br>1<br>2<br>4<br>1<br>2<br>4<br>1<br>2<br>4<br>1<br>1<br>2<br>4<br>1<br>1<br>1<br>1<br>1<br>1<br>1<br>1<br>1<br>1<br>1<br>1<br>1 |                                                                      |                      |              |            |                                              |            | 小程序助手 |   |    |
| 用户反馈<br>付费管理<br>门店管理                               |     | 小程序类                                                                                                    | 目 未补充<br>服务关日, 设置主营关日                                                |                      |              |            |                                              | ž          | 补充    |   |    |
| <b>ピ</b> 统计                                        |     | 小程序备                                                                                                    | <b>案</b> 未審黨<br>濟資信息, 检測是否満足簽案条件。 ⊙                                  |                      |              |            | 需先                                           | ·填写小程序信    | 息和类目  |   |    |
| 11 功能<br>附近的小程序<br>微信提一提                           |     | 微信认证                                                                                                    | 未完善<br>后,乐句可获得"被服祭"和"他分享"能力。未完成阅以证2                                  | 影响后续版本发布             |              |            |                                              | ÷          | SUE   |   |    |
| 微信支付<br>购物订单<br>体验评价                               | 2   | 小程序开                                                                                                    | 发与管理                                                                 |                      |              | 1007.4     |                                              |            |       |   |    |
| 物流服务 <sup>*</sup><br>硬件设备<br>審服                    |     | 开发工具<br>添加开发者                                                                                                    | 目に升友<br>下载开发者工具进行代码的开发和上传: 當通小程序开<br>发者工具、小朋戏开发者工具。<br>深加开发者,进行代码上传。 | 服务丰富<br>省时省心<br>中全不要 | 提供多行<br>从小程/ | <b>北版3</b> | 6 <b>尚开友</b><br>節小程序开发<br>5上线,全流程<br>1 在後本間時 | 服务。<br>支持。 | 910   |   |    |

# 8.2) 微信小程序界面设计规范

微信小程序UI设计是指基于微信小程序平台的用户界面设计,旨在提供清晰、美观、易用的操作界面,增强用户体验。

## 8.2.1 微信小程序界面尺寸

微信小程序的界面尺寸是基于屏幕宽度750px为基准。微信小程序的开发单位为rpx (responsive pixel),是一种相对单位,用于适配不同设备的屏幕尺寸和像素密度。若在视觉设 计中使用750px×1334px的尺寸,可以将设计稿中的尺寸按照1rpx=2px的比例进行换算。

在开发者工具中的机型中直接提供了不同机型的尺寸,如图8-9所示。

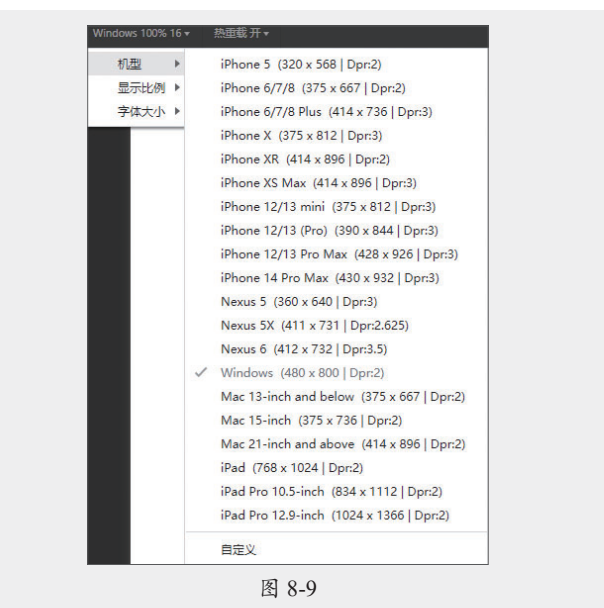

在PC端使用小程序,为了保证小程序在不同尺寸屏幕下的体验流畅友好,开发者可以根据用户 的使用设备和场景,自行对小程序进行适配,适配方式主要包括以下几种。

- 栅格系统:采用栅格系统进行页面设计,可以将页面按照一定规律进行划分,使不同分辨率 下的页面布局保持一致性和可复用性。
- 响应式策略:可以根据屏幕尺寸和分辨率的不同,制定不同的布局策略和样式调整,能够让 小程序在任何一个尺寸的屏幕上的使用体验保持合理与连贯性。

未适配的微信小程序,将无法在PC端切换小程序窗口尺寸,具体展现规则如下。

- 竖屏展示的小程序:无论屏幕大小,以手机尺寸414×736显示,如图8-10所示。
- 横屏展示的小程序:无论屏幕大小,以平板尺寸768×1024显示,如图8-11所示。

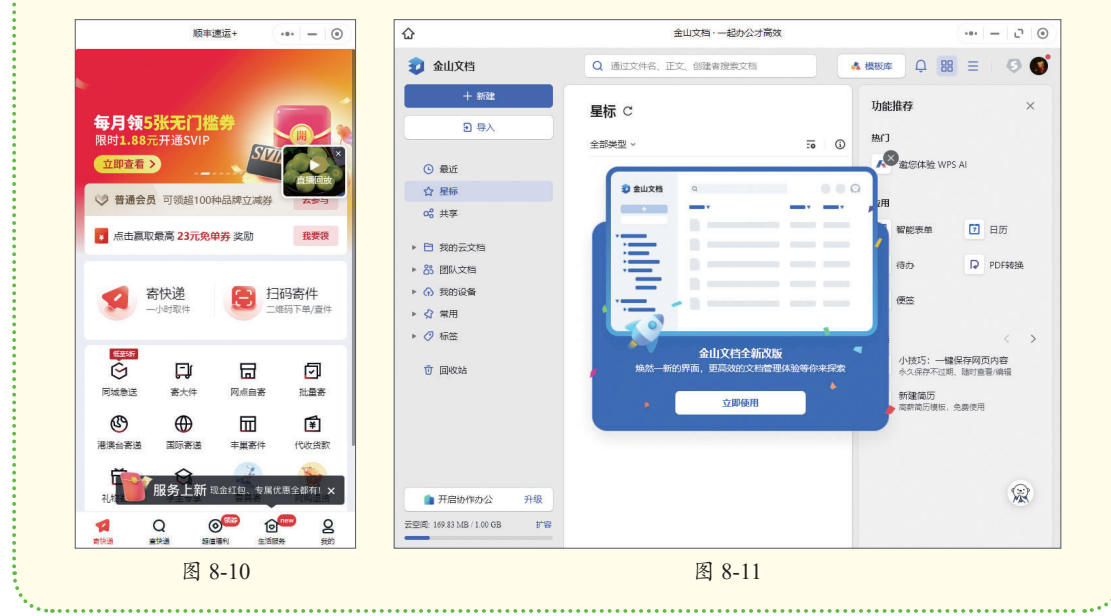

### 8.2.2 微信小程序视觉设计

下面对小程序中的导航栏、导航栏搜索框、标签栏、按钮、图标和列表进行介绍。

#### 1. 导航栏设计

导航栏可分为导航区、标题区以及操作区三部分,其中导航区和标题区是可以自定义设计 的,操作区是固定不可自定义的,如图8-12所示。

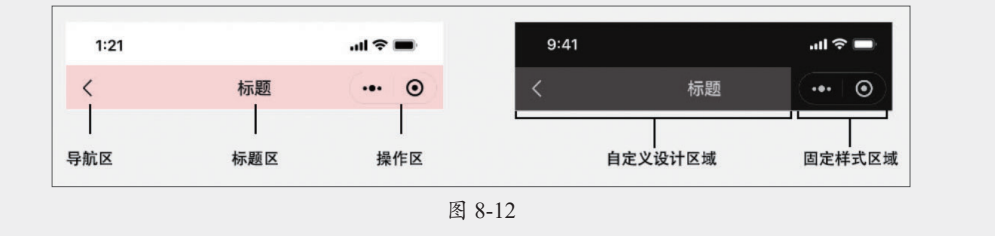

导航栏的样式可以根据品牌形象和整体风格进行设计,包括背景、颜色、文字、图标等,同时也可以根据实际需要调整导航栏的结构和布局,图8-13所示为不同样式的导航栏。

筀

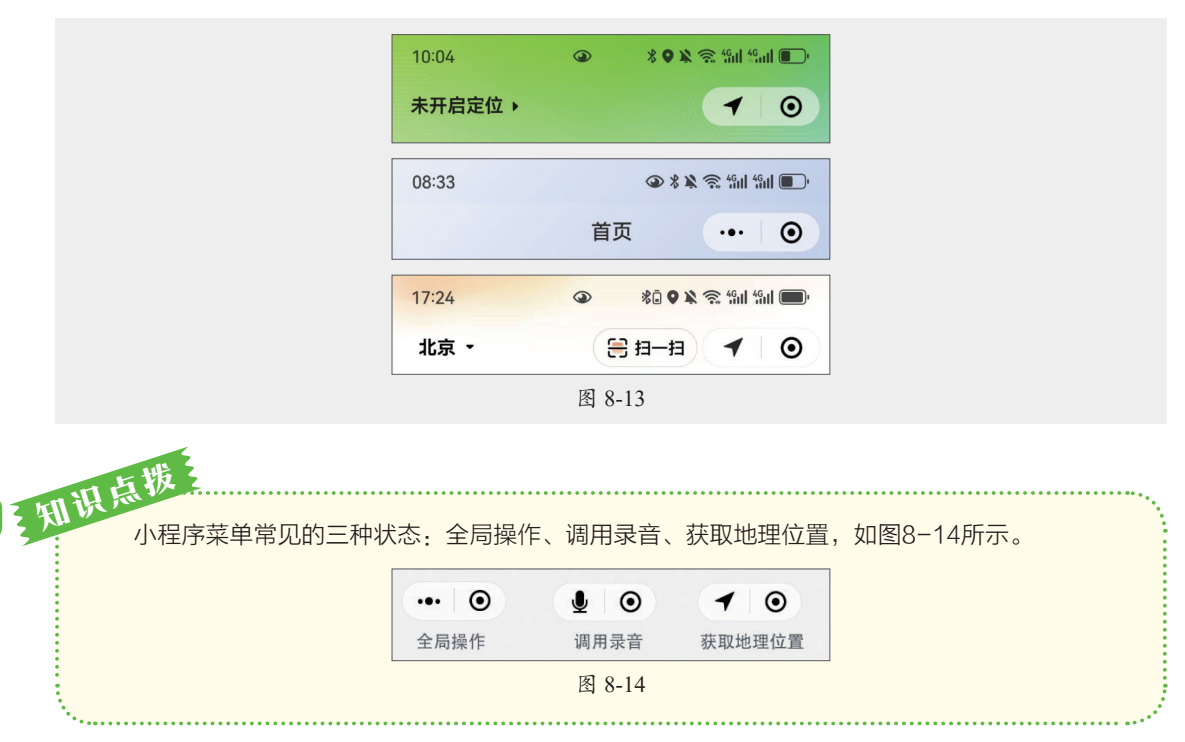

#### 2. 导航栏搜索框设计

如果需要在导航栏中添加搜索框,应该提供简洁明了的搜索框设计,避免使用过于复杂的 搜索框布局和操作方式。图8-15所示为常见的搜索框设计样式。

| 17:53<br>Q 查找公益项目 |           | ··· 0                 |
|-------------------|-----------|-----------------------|
| 09:21             | <b>()</b> | 8 🖹 🧙 49 III 49 III 🔲 |
|                   | 微信读书      | ••• •                 |
| Q 搜索              |           |                       |
|                   | 图 8-15    |                       |

#### 3. 标签栏设计

标签栏可固定在页面顶部或者底部,便于用户在不同的页面做切换。

(1)顶部标签栏

顶部标签栏颜色可自定义。在自定义颜色选择中,务必注意保持分页栏标签的可用性、可 视性和可操作性,图8-16所示为官方样式。

|     | ul 🗢 🔲           |  |
|-----|------------------|--|
| 标题  | ••• •            |  |
| 选项二 | 选项三              |  |
|     | <b>标题</b><br>选项二 |  |

顶部标签具有导航的作用,可以直接点击,也可以进行滑动,常见的设计样式有滑动+抽屉型、点击+搜索型、按钮切换以及滑动型,图8-17所示为不同样式的顶部标签栏。

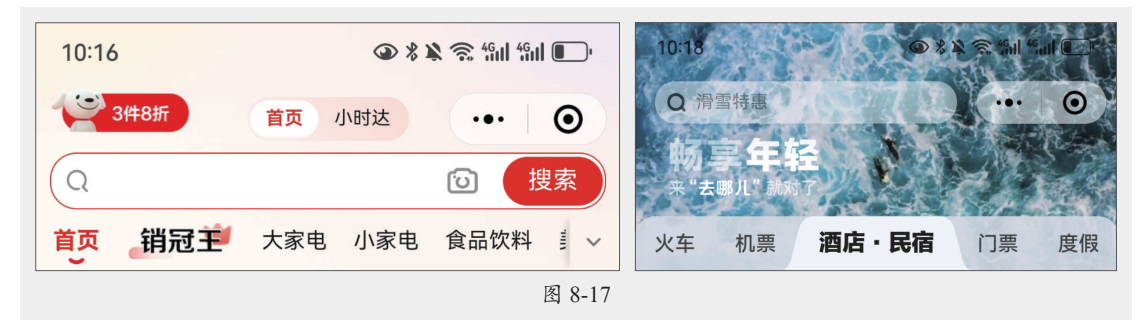

(2)底部标签栏

底部标签栏提供了四种不同图形的设计规范,有圆形、方形、纵向矩形和横向矩形,如 图8-18所示,在设计时可根据设计规范进行调整。

| 28px             |           |    |        | 28px   | 32px     | 31p  |      | 32рх    | 28px         |
|------------------|-----------|----|--------|--------|----------|------|------|---------|--------------|
| <b>28p</b><br>标题 | × 反<br>标题 | 标题 | 「「「「」」 | C A    | 2)<br>10 | 辰题   | 反示题  | 「「「「「」」 | <b>5</b> 6px |
| font-size: 1     | Орх       |    |        | 56     | рх       | 56px | 56px | 56px    | -            |
|                  |           |    |        | 图 8-18 |          |      |      |         |              |

底部标签按钮可使用官方样式,也可以自定义图标样式、文案以及颜色。数量不得少于2 个,最多不得超过5个,图8-19所示为不同数量标签的底部标签栏。

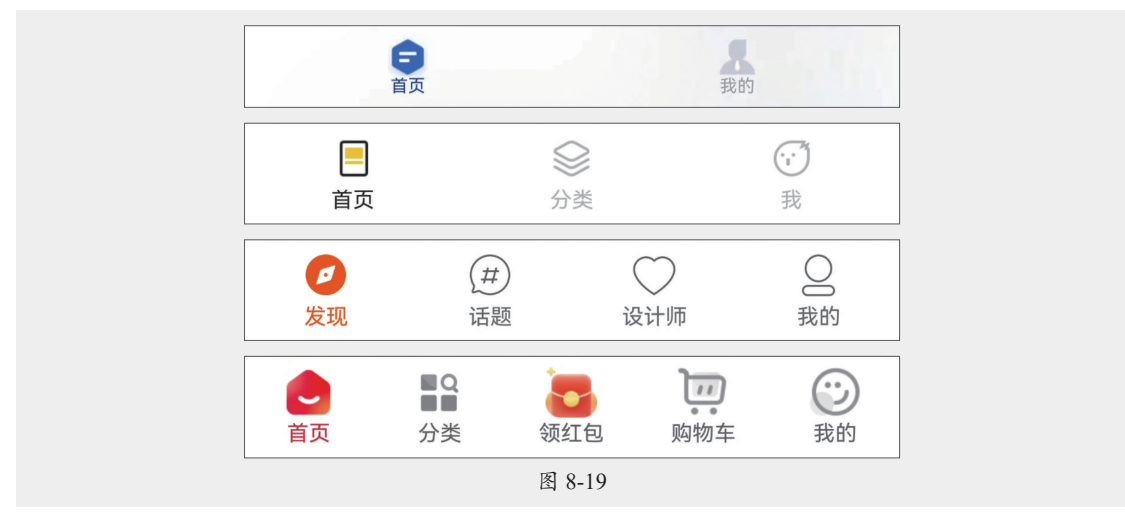

#### 4. 按钮设计

微信小程序中的按钮根据尺寸可分为大按钮、中按钮以及小按钮,每种类别都包括正常态、Hover态、点击态以及禁用态。

(1) 大按钮

大按钮通常用于页面的主要操作或重要功能的触发,以吸引用户的注意力并突出其重要

性。常规情况下,按钮的高度为88px,圆角大小为10px,主操作按钮为绿色系,页面次要操作为灰色系,警告类操作为红色系,如图8-20所示。

| 页面主操作 Normal  | 页面次要操作 Normal  | 警告类操作 Normal  |
|---------------|----------------|---------------|
| 页面主操作 HL      | 页面次要操作 HL      | 警告类操作 HL      |
| 页面主操作 Disable | 页面次要操作 Disable | 警告类操作 Disable |

#### (2)中按钮

中按钮通常用于次要的操作或辅助功能,以提供更多的选项和操作。常规情况下,中按钮的高度为70px,宽度最小为360px,文本两边边距最小为60px,圆角大小为8~10px,如图8-21 所示。

(3)小按钮

小按钮通常用于触发一些细微的或次要的交互,如关闭对话框、取消操作等。常规情况下,小按钮的高度为60px,宽度最小为120px,文字两边边距最小为30px,圆角大小为6px,如图8-22所示。

| 按钮         | 按钮         | 按钮按钮     |
|------------|------------|----------|
| 按钮 HL      | 按钮 HL      | 按钮 按钮    |
| 按钮 Disable | 按钮 Disable | 下载 点击 下载 |
| 图 8-2      | 1          | 图 8-22   |

#### 5. 图标设计

以操作结果页的图标为例,尺寸为100px×100px,可以根据结果的情况进行选择,如图8-23所示。

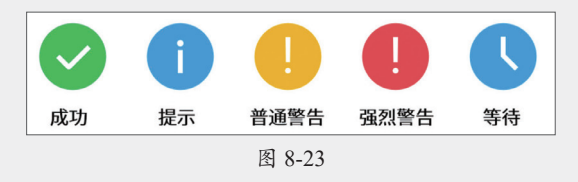

- •成功:用于表示操作顺利完成。
- 提示:用于表示信息提示,也常用于缺乏条件的操作拦截,提示用户所需信息。
- 普通警告:用于表示操作后将引起一定后果的情况。
- •强烈警告:用于表示操作将引起严重不可挽回后果的情况。
- 等待:用于表示等待。

#### 6. 列表设计

列表可分为单行列表、双行列表、文字标题、图文列表、文字列表、文字列表附来源、 图文组合列表、文字组合列表以及小图文列表。在设计时可根据设计规范进行调整,如图8-24 所示。

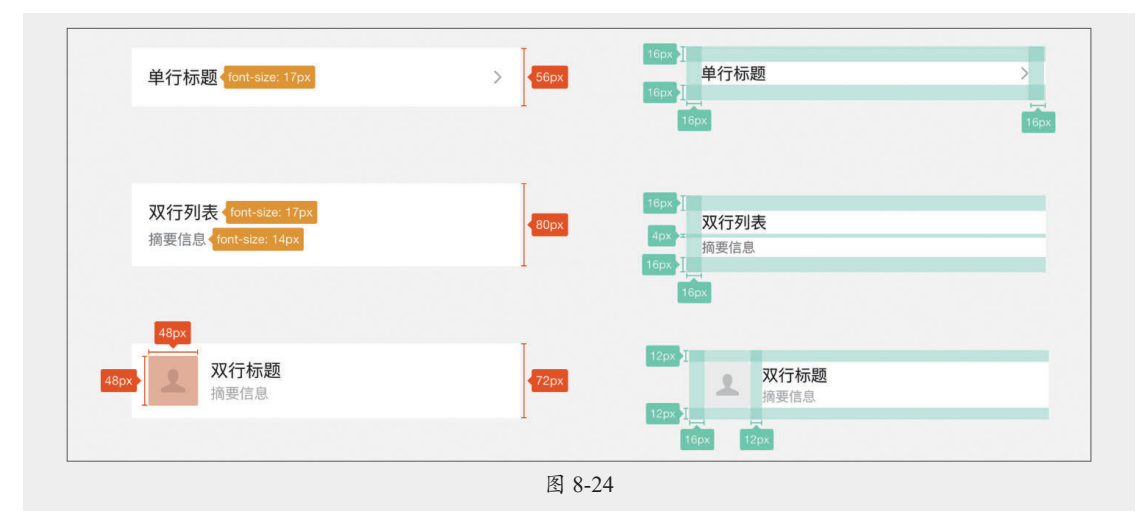

## 8.2.3 微信小程序文字设计

微信小程序内字体的使用与所运行的系统字体保持一致,不同场景中的字体大小如表8-1 所示。

表8-1

| 使用场景                    | 字号(pt) | 字重      |
|-------------------------|--------|---------|
| 阿拉伯数字信息,如金额、时间等         | 40     | Light   |
| 页面大标题,一般用于结果、空状态等信息单一页面 | 20     | Medium  |
| 页面内大按钮字体,与按钮搭配使用        | 18     | Regular |
| 页面内首要层级信息,如列表标题、消息气泡    | 17     | Regular |
| 页面内次要描述信息,如列表摘要         | 14     | Regular |
| 页面内辅助信息,如链接、小按钮         | 13     | Regular |
| 说明文本,如版权信息等不需要用户关注的信息   | 11     | Regular |

当界面中文字背景为深色时,文字颜色首选为白色。当无背景色时,界面中选中的字体一般为品牌主题色,其他的文字则分别为不同色调的黑色,如图8-25所示。

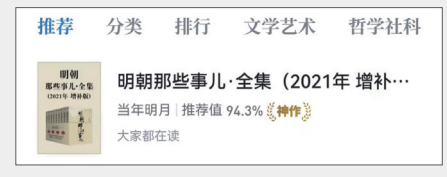

图 8-25

不同色调的黑色可以表现不同的层级,具体如表8-2所示。

#### 表8-2

| 颜色  | 色值              | 使用场景             |
|-----|-----------------|------------------|
| 黑色  | #000000         | 一级内容,评论内容/弹窗文字按钮 |
| 灰色  | #666666/#999999 | 次要内容             |
| 浅灰色 | #999999/#cccccc | 时间戳与表单默认值颜色      |
| 半黑色 | #333333         | 大段说明内容           |

## 🖇) 案例实战:制作旅行类小程序界面

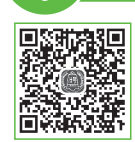

本案例将用前面所学知识制作旅行类小程序界面。涉及的知识点有容器的复制 粘贴、文本的创建、图形的绘制、图片的置入、组件资源库的应用、特效的添加以 及标注模式的应用等。下面介绍具体的绘制方法。

步骤01 打开MasterGo官网,搜索小程序UI套件,复制模板,新建文件后粘贴,如图8-26

所示。

| 图层 组件 资源库                          |                     | 设计 原型 标注     |
|------------------------------------|---------------------|--------------|
|                                    | 9:41                | 1011 + JTT   |
| ✓ 页面 1                             | Title ••• O         |              |
|                                    |                     |              |
| 0 × 2015-700                       |                     | 酒布賀景色 十      |
| Im Mini Programs / iPhone 11 Pro / |                     | 标签 〇 无标签 ~ う |
|                                    |                     |              |
|                                    |                     | 御田 ホート       |
|                                    |                     |              |
|                                    |                     |              |
|                                    |                     |              |
|                                    |                     |              |
|                                    |                     |              |
|                                    |                     |              |
|                                    |                     |              |
|                                    |                     |              |
|                                    |                     |              |
|                                    |                     |              |
|                                    |                     |              |
|                                    |                     |              |
|                                    | Tabi Tabi Tabi Tabi | -            |
|                                    |                     | (2)          |

步骤 02 选择导航部分,右击,在弹出的快捷菜单中执行"解绑实例"命令,删除部分组件,效果如图8-27所示。

| Q - 追索跑雪                                                   |      |        |
|------------------------------------------------------------|------|--------|
| <ul> <li>Image: Mini Programs / iPhone 11 Pro /</li> </ul> | 0.41 |        |
| + 🔿 Tab Bar                                                | 9:41 |        |
| * 🗉 Navigation Bar For Mini Pro                            |      |        |
| <ul> <li>Status Bar</li> </ul>                             |      |        |
| O Mini Programs Buttons                                    |      |        |
| ♦ Frame                                                    |      | ••• () |
|                                                            |      |        |
|                                                            |      |        |
|                                                            |      |        |

步骤 03 选择"文字工具"输入文字,设置文字参数,如图8-28所示。

步骤 04 在资源库中找到"arrow-down-s-fill"应用,移动到合适位置后更改颜色,如图8-29 所示。

|      | 文字・            |      |       |
|------|----------------|------|-------|
|      | 思源黑体 >         |      |       |
|      | Bold ~ 18 ~    |      |       |
|      | \$≡ 22  A  2px |      |       |
|      |                |      |       |
|      | 道充 •• •        |      |       |
|      | 3D3D3D 100% •  |      |       |
| 9:41 |                | 9:41 |       |
| 江苏   | ••• •          | 江苏▼  | ••• @ |
|      | 图 8-28         |      | 8-29  |

步骤 05 选择"矩形工具"绘制全圆角矩形,如图8-30所示。

步骤 06 选择图标库中的search应用,使用"文字工具"输入文字,颜色皆为"描边色/描边 色辅助",如图8-31所示。

| 9:41  | <b>ii</b> 🔳 | 9:41 |          | .11 🗩 |
|-------|-------------|------|----------|-------|
| 江苏▼   |             | 江苏▼  | Q 商品/关键词 | ••• • |
| <br>图 | 8-30        | L    | 图 8-31   |       |

步骤 07 选择"矩形工具"绘制矩形,如图8-32所示。

步骤 18 将纯色填充更改为图片填充,调整图片显示范围,如图8-33所示。

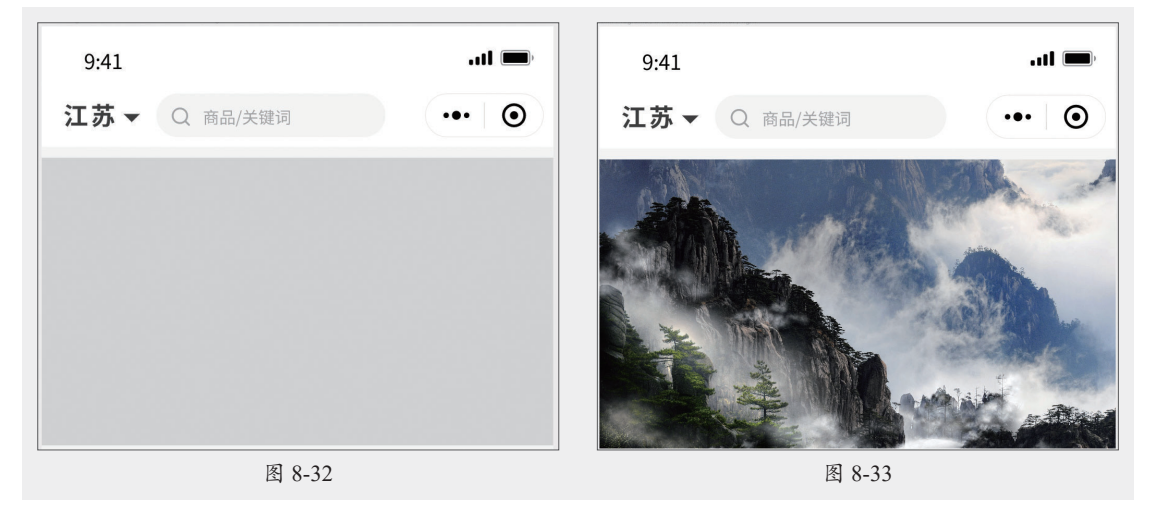

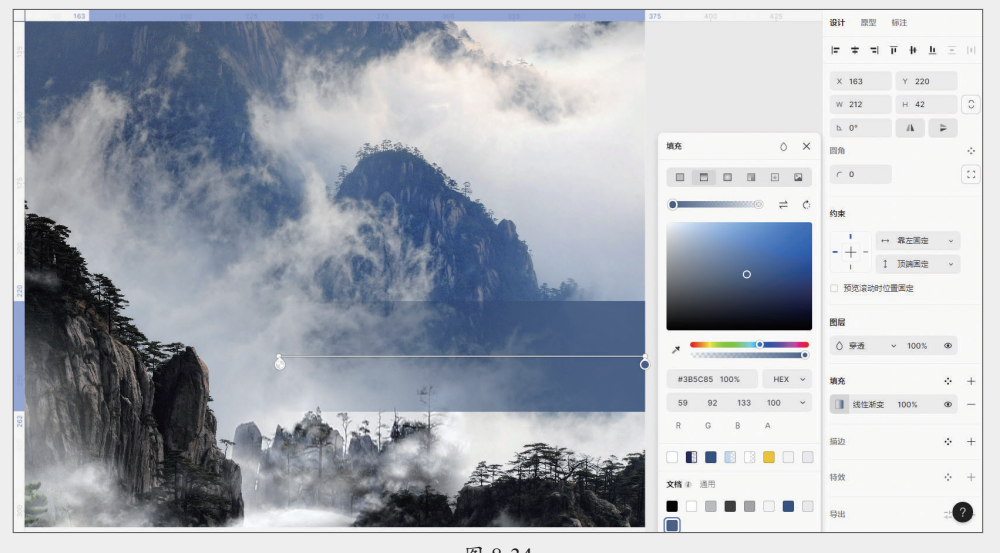

图 8-34

步骤 10 选择"文字工具"输入文字,按住Alt键移动复制,更改下方文字颜色,如图8-35 所示。

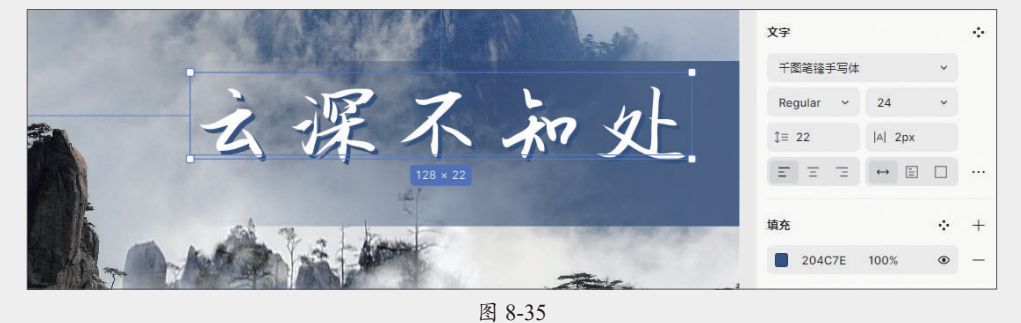

步骤11 继续输入文字,如图8-36所示。

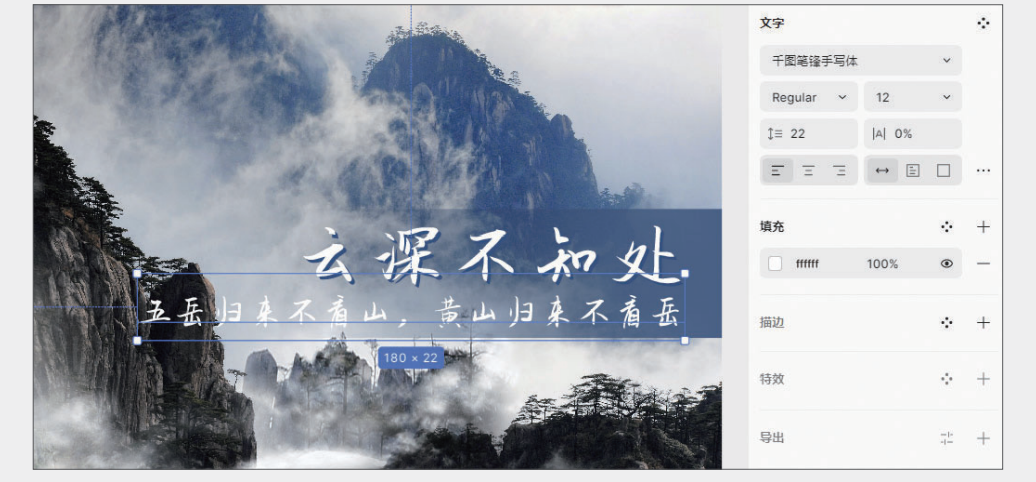

图 8-36

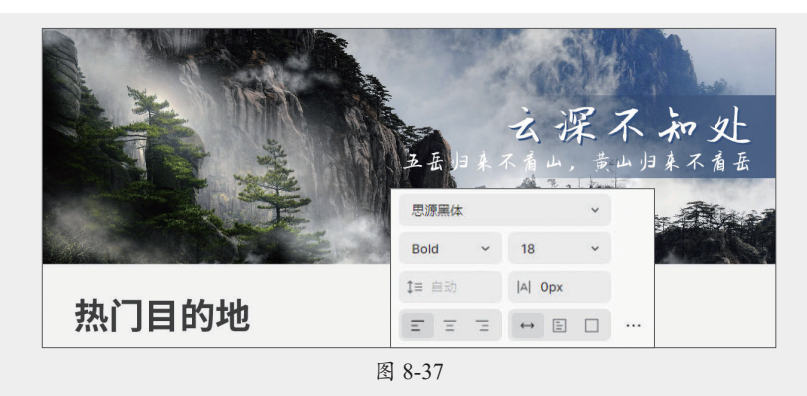

步骤 13 使用"文字工具"输入文字,更改第二组颜色(描边色/描边色辅助),添加图标, 如图8-38所示。

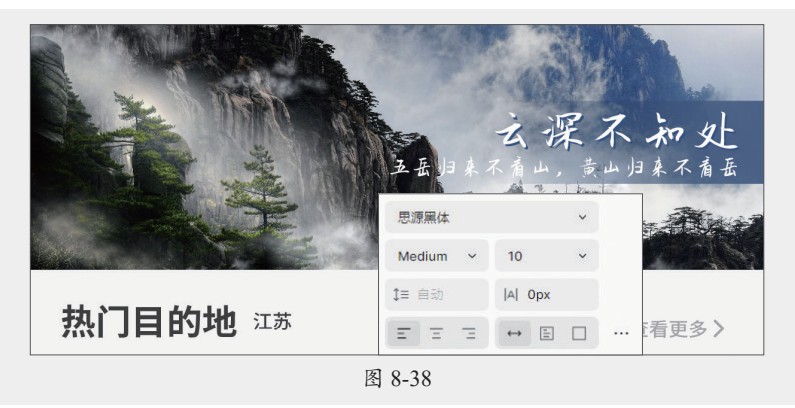

步骤 14 使用"矩形工具"绘制矩形,添加描边和特效(外阴影),如图8-39所示。

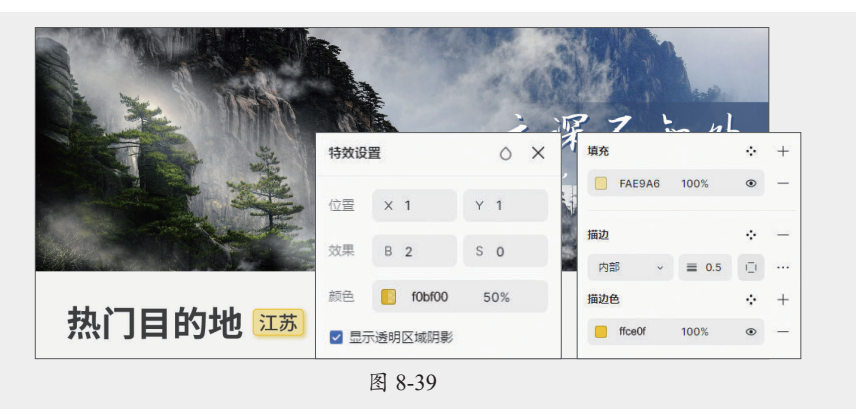

步骤 15 继续输入文字,间距为12,其中"全部"和"徐州"为16,其他为14,如图8-40所示。

| 热门     | 目的地 | 江苏 | 查看更多〉 |    |    |     |    |  |  |
|--------|-----|----|-------|----|----|-----|----|--|--|
| 全部     | 南京  | 无锡 | 徐州    | 常州 | 苏州 | 连云港 | 扬州 |  |  |
| 图 8-40 |     |    |       |    |    |     |    |  |  |

步骤16复制矩形,删除特效后调整大小,居中对齐,如图8-41所示。

|        | 热门目的地 [13] <sub>查看更多 &gt;</sub> |    |    |    |    |    |     |    |  |  |  |
|--------|---------------------------------|----|----|----|----|----|-----|----|--|--|--|
|        | 全部                              | 南京 | 无锡 | 徐州 | 常州 | 苏州 | 连云港 | 扬州 |  |  |  |
| 图 8-41 |                                 |    |    |    |    |    |     |    |  |  |  |

步骤 17 选择"矩形工具"绘制矩形,"圆角"半径为10,如图8-42所示。 步骤 18 选择"矩形工具"绘制矩形,部分"圆角"半径为10,如图8-43所示。

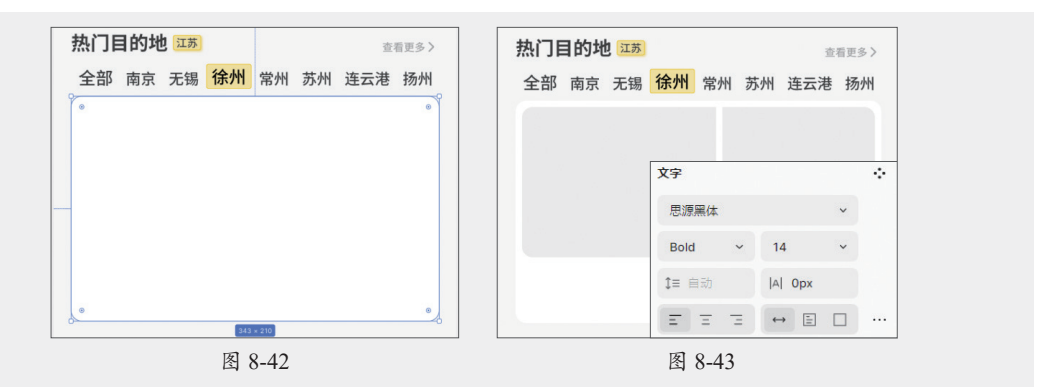

步骤 19 分别填充照片,调整显示范围,如图8-44所示。 步骤 20 选择"文字工具"输入文字,如图8-45所示。

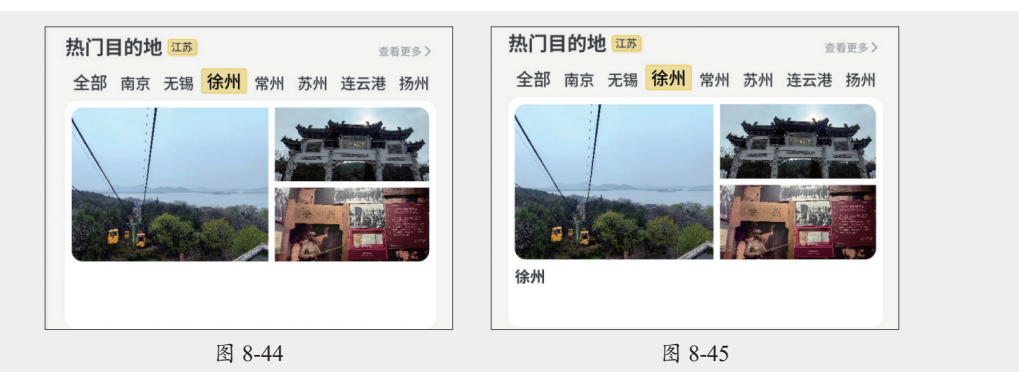

步骤 21 继续输入文字,更改字体和颜色,如图8-46所示。 步骤 22 选择"文字工具"输入段落文字,如图8-47所示。

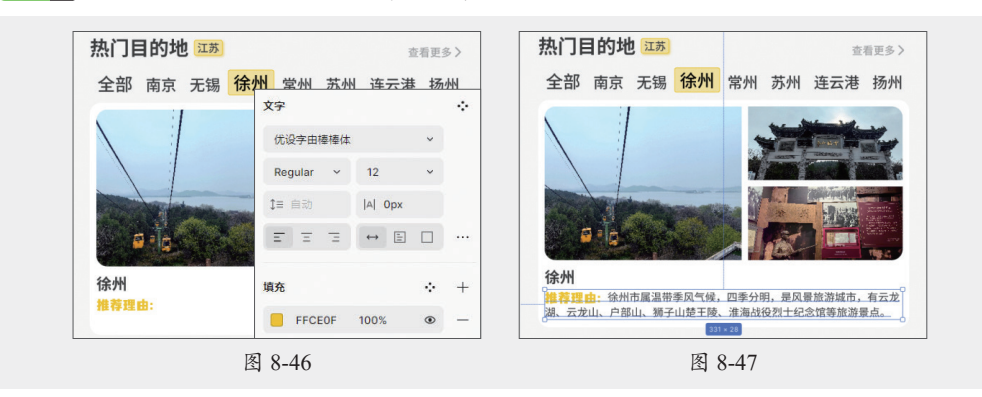

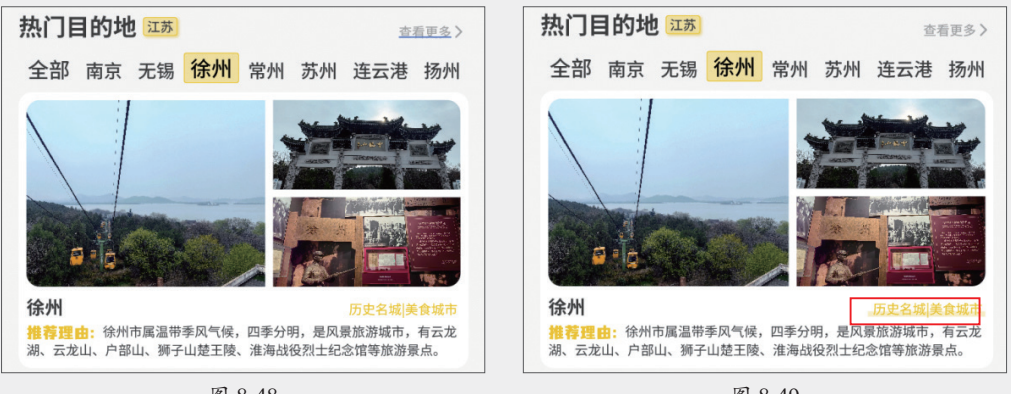

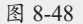

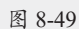

步骤 25 复制并更改部分文字,如图8-50所示。 步骤 26 选择"矩形工具"绘制矩形,间距各为6,调整图层顺序,如图8-51所示。

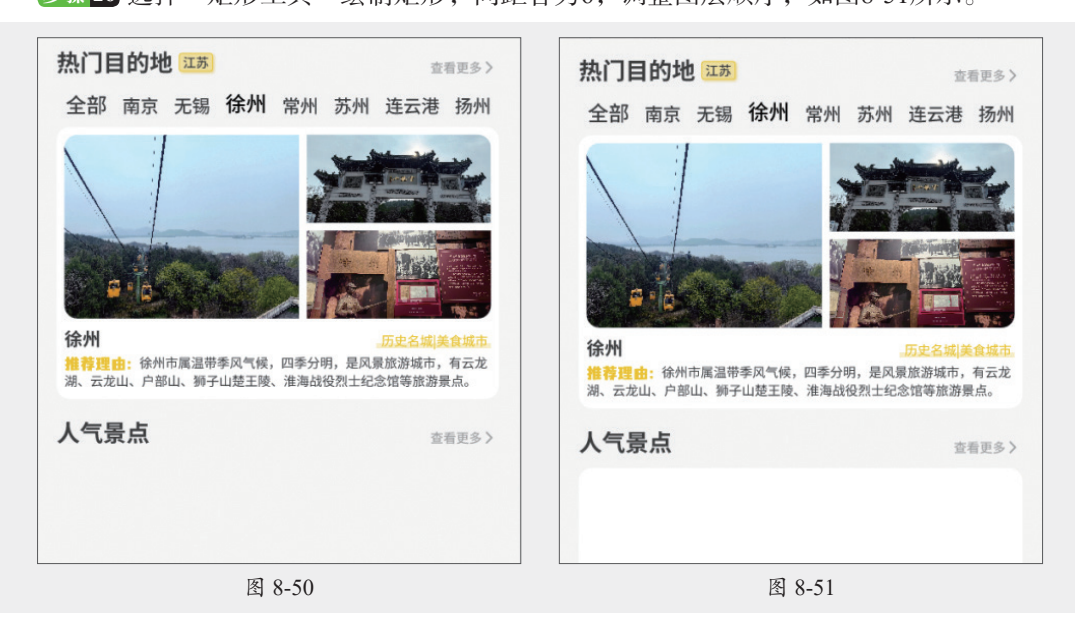

步骤27填充图片,调整显示范围,如图8-52所示。

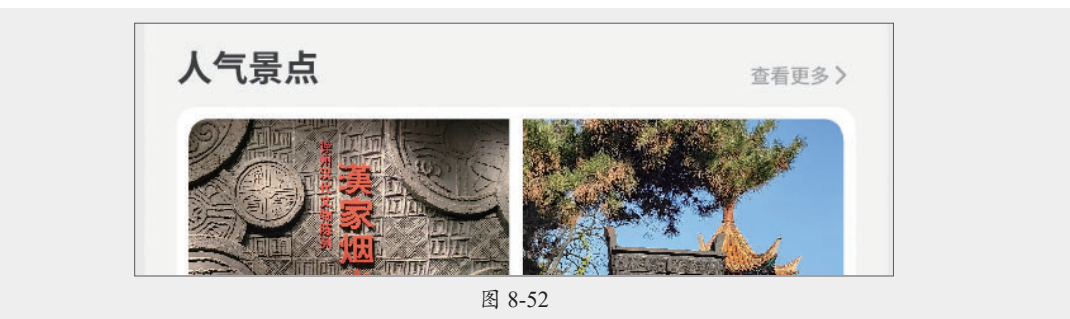

步骤 28 选择"矩形工具"绘制矩形,调整"圆角"半径参数以及"填充"参数,如图8-53 所示。

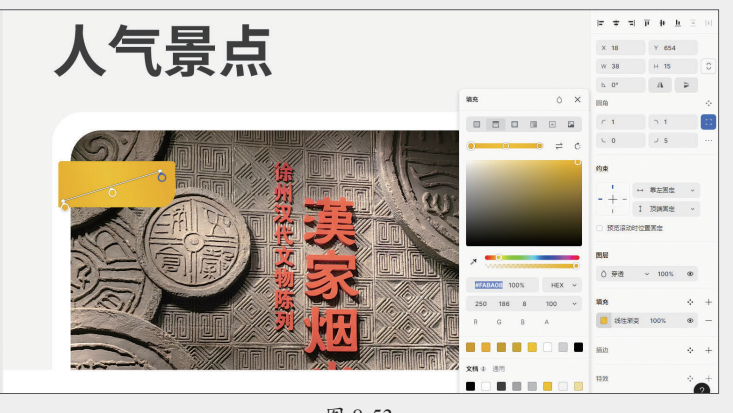

图 8-53

步骤 29 选择"钢笔工具"绘制路径,调整圆角以及"填充"颜色,如图8-54所示。

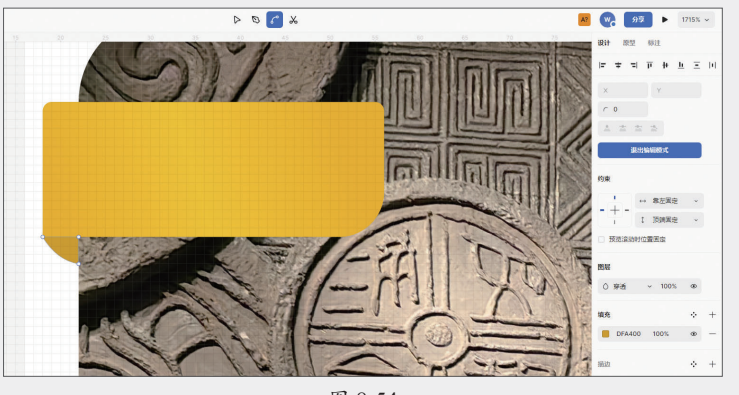

图 8-54

步骤 30 复制"推荐理由",更改颜色和文字内容,调整图层顺序,如图8-55所示。 步骤 31 选择图形、路径以及文字,按Ctrl+G组合键创建组,复制后更改文字,如图8-56所示。

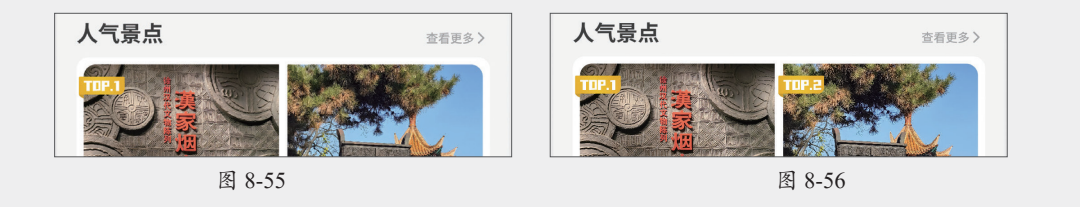

步骤 32 选择"Tab Bar"选项,取消编组后解绑实例,调整图层顺序,如图8-57所示。

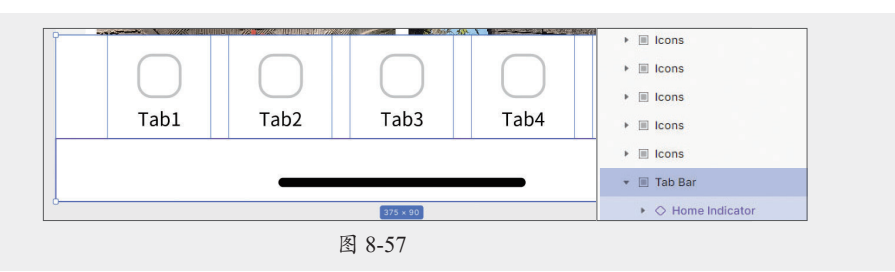

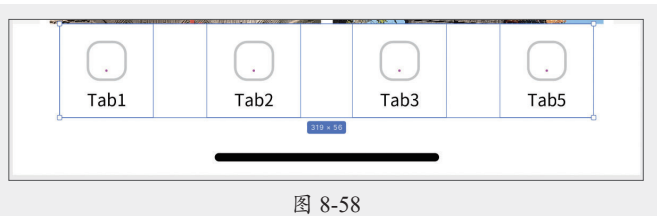

步骤 34 双击Tab1组件,在资源库中找到"home-smile-2-fill"应用,删除原轮廓,添加特效 后更改文字为"首页",如图8-59所示。

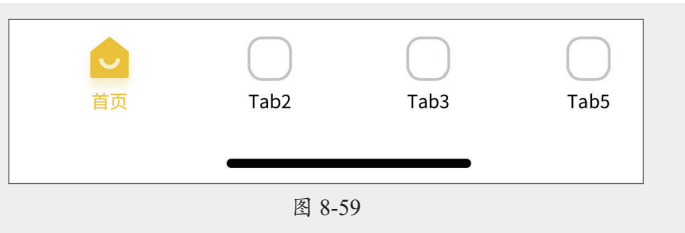

步骤 35 更改Tab2~Tab4的图标和文字,填充颜色为"正文色/正文辅助色",如图8-60所示。

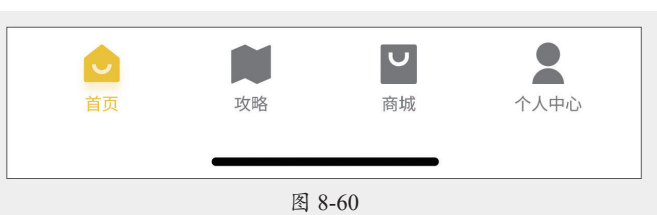

步骤 36 在"原型"中设置设备模型,如图8-61所示。 步骤 37 点击"预览"按钮 ▶,效果如图8-62所示。

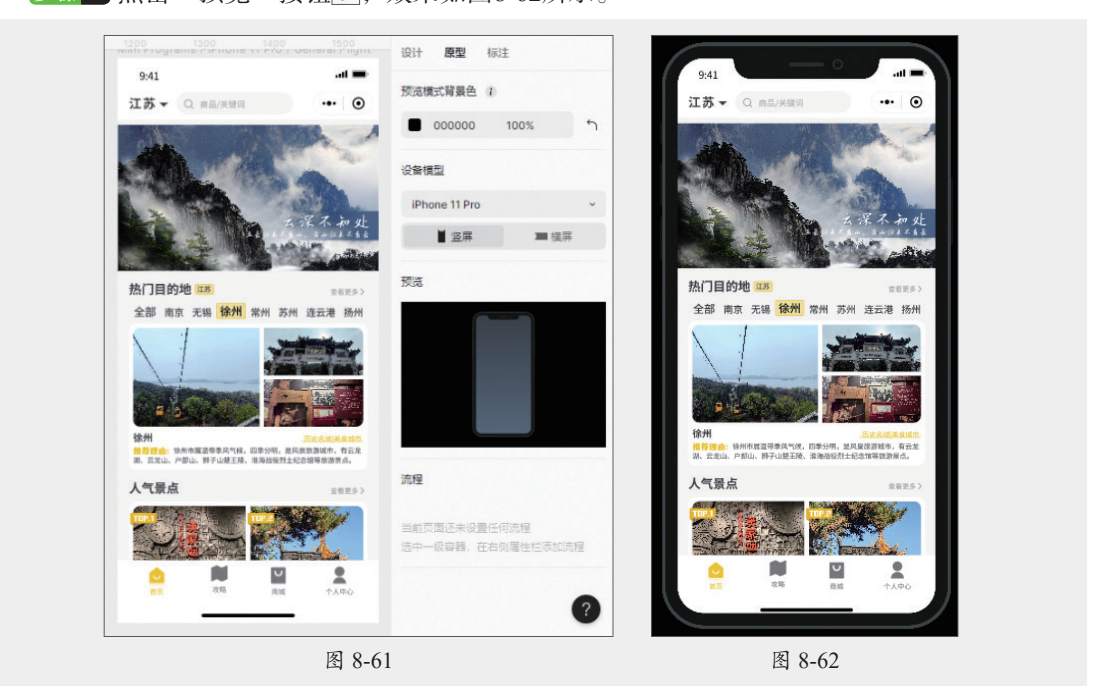

## 新手答疑

#### 1. Q: 小程序和 App 在导航栏的设计上有什么区别?

A:小程序的导航栏右侧有一个固定的胶囊(标题栏),不能去除或编辑,而且在设计时也 不能在导航栏上增加其他功能。App则可以自定义导航栏,包括是否保留导航栏、编辑 内容以及添加额外功能。

#### 2. Q: 小程序和 App 在标签栏的设计上有什么区别?

A:小程序因为平台的原因,有特定的标签栏样式,需要与微信的界面风格保持一致,在设 计上更加简洁和直观。App在设计上更加自由和多样化,可以根据需求和设计风格进行 设计,更加个性化地展示自己的品牌形象和特色。

#### 3. Q: 小程序和 App 在交互方式上有什么区别?

A:小程序的交互方式相对简单,主要通过页面之间的跳转来实现交互,App则可以通过多 种方式进行交互,如滑动、长按、拖动等。

#### 4. Q: 小程序和 App 在安装使用上有什么区别?

A:小程序用户无须下载安装,直接在平台上搜索或扫描二维码即可使用。App则需要从应 用商店下载并安装到手机内存中,然后才能打开使用。

#### 5. Q: 小程序和 App 在文本设置上有什么区别?

A:小程序受制于平台,在字体的选择、版式设计方面的自由度相对较低,有特定的文本溢 出处理方式与编辑功能。App可以自定义字体,设计自由度较高,可根据需要实现更加 丰富的文本编辑功能。

#### 6. Q: 小程序和 App 在加载速度上有什么区别?

A:小程序依赖于网络连接,加载速度可能会受到网络条件的影响。App的加载速度快于小程序,部分资源可以本地缓存。

#### 7. Q: 小程序和 App 在组件设计上有什么区别?

A:小程序受限于平台提供的组件库,可能无法完全自定义组件大小和样式以适应不同屏幕 尺寸。App可以根据实际需求自定义组件,更好地支持响应式设计。

#### 8. Q: 小程序和 App 在用户界面设计上有什么区别?

A:小程序受限于平台规定的色彩和样式指南,可能无法根据屏幕尺寸完全自定义UI元素。 App可以根据屏幕尺寸调整UI元素的大小、位置和布局,以达到最佳的视觉效果。